# チケット購入方法のご案内

いつも千葉ジェッツふなばしを応援いただきありがとうございます。 今シーズンよりBリーグチケット購入サイトが変更となった関係で、 ご購入方法に関するお問い合わせを多数いただいております。

少しでもストレスなくご購入いただけるよう、チケット購入方法をまとめ させていただきましたので、ご購入の際に参考にしていただければと思います。

ステップ1:必要環境をご準備ください Bリーグチケットをご利用いただくために、推奨環境でのご利用をおすすめいたします。 推奨以外の環境でご利用いただいた場合、画面が正常に表示されない、 動作しない等の可能性があります。 事前に必ずご確認いただきますようお願いいたします。 【推奨環境】 対応OS お持ちのPC、スマートフォン、タブレット端末のOSバージョンをご確認ください。 <スマートフォン> iOS 11.0以上 Android 7.0以上 < PC >Windows 7 以上 Mac OSX 最新バージョン 対応ブラウザ Bリーグチケットを閲覧いただく際に必要なWebブラウザになります <スマートフォン> Google Chrome(最新版) Mozilla Firefox(最新版) Safari(最新版) ※Microsoft Internet Explorerは非推奨環境となります。 ステップ2:会員ログインを行ってください 【1】「ログイン」ボタンから、ログイン画面にお進みください。 ① ご利用ガイド B.LEAGUE会員登録 ログイン BLEAGUE TICKET **BREAK THE BORDER** 

| 【2】会員登録時に入力したアドレスとパスワードをご入力ください。<br>ログインID(ご登録されたメールアドレス)、パスワードを入力の上、「ログイン」ボ                                                                                            |                                                                                                    |  |
|----------------------------------------------------------------------------------------------------|----------------------------------------------------------------------------------------------------|--|
| タンを押していたたくと、マイベーシー<br>設定したパスワードをお忘れの方は、<br>い。                                                                                                    | ~移動します。<br>「パスワードを忘れた方」から再設定してくださ                                                                                                    |  |
|                                                                                                    | ログイン<br>B.LEAGUE会員に登録済みの方                                                                                                    |  |
|                                                                                                    | ロ <b>グインID</b> (ご登録メールアドレス)                                                                                                    |  |
|                                                                                                    | 入会手続きの際に設定したメールアドレス                                                                                                    |  |
|                                                                                                    | パスワード                                                                                                    |  |
|                                                                                                    | パスワード                                                                                                    |  |
|                                                                                                    | パスワードを忘れた方                                                                                                    |  |
|                                                                                                    |                                                                                                    |  |
|                                                                                                    | ログイン                                                                                                    |  |
|                                                                                                    |                                                                                                    |  |
|                                                                                                    |                                                                                                    |  |
| $\neg$ $\neg$ $\neg$ $\neg$ $\neg$ $\neg$ $\uparrow$ $\downarrow$ $\downarrow$ $\downarrow$ $\downarrow$ $\downarrow$ $\downarrow$ $\downarrow$                         | $1 - + \lambda H = \lambda + \lambda + \lambda$                                                                                                    |  |
| - ステッノ 3 ・ ナケット 賄ノ                                                                                                    | へにお進みくたさい「------                                                                                                    |  |
|                                                                                                    |                                                                                                    |  |
| ' ※「@psrv.jp」のトメインからのメールを受信でさるように設定してくたさい。 <br> <br>                                                                                                    |                                                                                                    |  |
| $\begin{bmatrix} \mathbf{I} \end{bmatrix} \mathbf{B} \mathbf{y} = \mathbf{y} + \mathbf{y} \mathbf{y} \mathbf{y} \mathbf{y} \mathbf{y} \mathbf{y} \mathbf{y} \mathbf{y}$ |                                                                                                    |  |
|                                                                                                    |                                                                                                    |  |
|                                                                                                    | HAR O THE R O AT ICHEALIETS (1990) BEAREN THE AND THE ADDRESS OF THE ADDRESS OF T |  |
|                                                                                                    |                                                                                                    |  |
|                                                                                                    | BREAK THE BORDER                                                                                                    |  |
|                                                                                                    |                                                                                                    |  |
|                                                                                                    |                                                                                                    |  |
|                                                                                                    |                                                                                                    |  |
|                                                                                                    | Ricard Revenue of the second second s |  |
|                                                                                                    |                                                                                                    |  |
| 【2】試合情報から、ご希望の試合を選択し、「試合詳細」をクリック。<br>                                                                                                    |                                                                                                    |  |
|                                                                                                    | チケット購入                                                                                                    |  |
|                                                                                                    |                                                                                                    |  |
|                                                                                                    | クラブから選ぶ         印         日間から選ぶ         日間から選ぶ         日間から選ぶ         日間から選ぶ         日間から選ぶ         日間から選ぶ         日間から選ぶ         日間から選ぶ         日間から選ぶ         日間から選ぶ         日間から選ぶ         日間から選ぶ         日間から選ぶ         日間から選ぶ         日間から選ぶ         日間から選ぶ         日間から選ぶ         日間から選ぶ         日間から通ぶ         日間から通ぶ                                                                                                    |  |
|                                                                                                    | 2019-20 B1 y - y 2019-20 B1 y - y                                                                                                    |  |
|                                                                                                    | 5 (10.16(*)<br>10.05 ≵ 5 (10.19(±) ) (±)                                                                                                    |  |
|                                                                                                    | Alit         子菜         子菜         子菜         子菜         子菜         子菜         月前         月前         1         1         1         1         1         1         1         1         1         1         1         1         1         1         1         1         1         1         1         1         1         1         1         1         1         1         1         1         1         1         1 <th1< th=""> <th1< th=""> <th1< th=""></th1<></th1<></th1<>                                                                                                    |  |
|                                                                                                    | Коли                                                                                                    |  |
|                                                                                                    |                                                                                                    |  |
| I                                                                                                    |                                                                                                    |  |
|                                                                                                    | +                                                                                                    |  |
| 【3】「購入する」ボタンをクリック                                                                                                    |                                                                                                    |  |
|                                                                                                    |                                                                                                    |  |
|                                                                                                    | まべて ▼ ▼ すべて ■ 販売中のみを表示 ミサブアカウントでチケットを描入する場合は<br>マイベージにてサブアカウントに切り替えてください。 金賀マイページ                                                                                                    |  |
|                                                                                                    | 和定任点                                                                                                    |  |
|                                                                                                    | <ダイヤモンド・プラチナ会員超先行販売>千葉ジェッツvs宇都<br>宮ブレックス                                                                                                    |  |
|                                                                                                    | ・こちらはダイヤモンド・ブラチナ会員種対象の販売ページとなります。<br>- 確立は全体指定となります。 原格ページに「開催」 トットの中本を深思」 アイヤベット                                                                                                    |  |
|                                                                                                    | ・ デデタドメビインなどのない、シント数化したり活用を発用していたのという。 ・ デデタドメビイドルドクトは、2019年の11日(目、1010年のとからしたなどの、 だいた方に、影響機能は以降にご案内メールが最きますので、やしばらくお待ちください。 デッチャクトのマイルージわらに構図しただけます。                                                                                                    |  |
|                                                                                                    | ・コンビニ決済をご利用の場合、セブンイレブンはお選びいただけませんのでご注意ください。コンビニ決済の対象<br>回編は、ファミリーマート/コーンン、コストラブ/ディリーヤマサネ/セイコーマートとなります。<br>(本約、10以内にが手続く知力でしなった考慮のは動でキャンとなな)(以たなりますので、赤のご方木とださい。)                                                                                                    |  |
|                                                                                                    | 服売期間:2019/8/30(金)19:30~2019/10/15(火)23:59 <b>購入する</b>                                                                                                    |  |

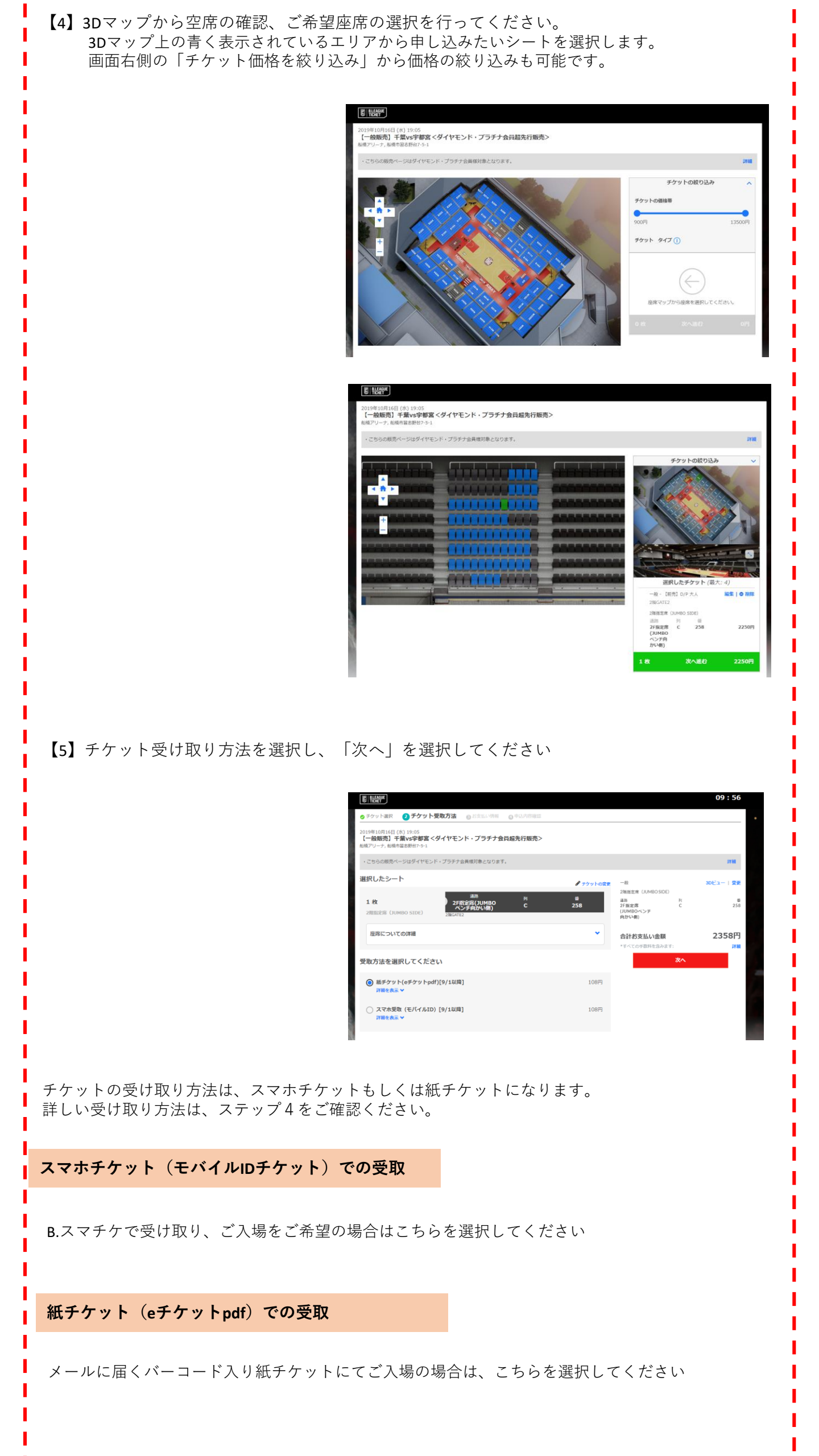

| 【6】パスワードを再入力                                                                                                    |                                                                                                    |  |
|----------------------------------------------------------------------------------------------------|----------------------------------------------------------------------------------------------------|--|
| ビービデー<br>ログイン / 利用電炉<br>2019年10月14日 (約19:05<br>「一般現現) - 昇始5年間気(ダイヤモンド・プラオ<br>4時(第25)>、長晩市市及野台2-5-1                                                                                                    | 09:49<br>                                                                                                    |  |
| ビリーキング<br>5 J.L.K.AGUET3/4 J.UFC3<br>メールア1<br>seino.3055 gmail.com<br>パスワード<br>パスワード<br>ログイ                                                                                                    | 一番     30ビュー   雪麦       さたかに、<br>グインしててださい。     調査<br>7月夏夏夏<br>1月夏夏夏<br>1月夏夏夏<br>1月夏夏夏<br>1月夏夏夏<br>1月夏夏夏<br>1月夏夏夏<br>1月夏夏夏<br>1月夏夏<br>1月<br>1月夏夏<br>1月夏夏<br>1月<br>1月夏夏<br>1月<br>1月<br>1月夏夏<br>1月<br>1月<br>1月<br>1月<br>1月<br>1日<br>1日<br>1日<br>1日<br>1日<br>1日<br>1日<br>1日<br>1日<br>1日<br>1日<br>1日<br>1日 |  |
| 【7】決済方法を選択してください                                                                                                    |                                                                                                    |  |
| ・チウット見思 ・チウット見知の法 ・ プラスよい情報         ・チウット見思 ・ チウット見知の法 ・ プラス・         ・ 日本明知 ・ 王女・小学報告 くイイヤモンド・プラス・         ・ 日本明知 ・ 王女・小学報告 くイイヤモンド・プラス・         ・ 日本明知 ・ 日本の学者 くイイヤモンド・プラス・         ・ 日本明知 ・ 日本の学者 くイイヤモンド・プラス・         ・ 日本明知 ・ 日本の学者 くイイヤモンド・プラス・         ・ 日本の引 ・ 日本の学者 くイイヤモンド・プラス・         ・ 日本の引 ・ 日本の学者 くイヤモンド・プラス・         ・ 日本の引 ・ 日本の学者 くイヤモンド・プラス・         ・ 日本の引 ・ 日本の学者 くイヤモンド・プラス・         ・ 日本の引 ・ 日本の学者 くイヤモンド・プラス・         ・ 日本の引 ・ 日本の学者 くり、         ・ 日本の引 ・ 日本の学者 くり、         ・ 日本の引 ・ 日本の学者 くり、         ・ 日本の引 ・ 日本の学者 くり、         ・ 日本の引 ・ 日本の引 ・ 日本の引 ・          ・ 日本の引 ・          ・ ・ ・          ・ ・ ・                                                                                                    | P 2 2 2 2 2 2 2 2 2 2 2 2 2 2 2 2 2                                                                                                    |  |
| ■クレジットカードでお支払いをする場合                                                                                                    |                                                                                                    |  |
| VISAカード<br>MasterCard<br>JCBカード<br>より一つ選択し、フォームに必須事項を入力してください。                                                                                                    |                                                                                                    |  |
| ※ご住所の入力が必須です。                                                                                                    |                                                                                                    |  |
| ■コンビニエンスストアでお支払いをする場合                                                                                                    |                                                                                                    |  |
| 支払先のコンビニエンスストアを指定し、フォームに必須事項を入力してください。<br>※ご住所の入力が必須です。<br>※お支払方法は購入完了後に届くメールをご確認ください。<br>※お支払後にコンビニエンスストアでのチケット印刷をご希望の場合は別途手続きが必要です。<br>お支払と同時にチケットをお渡しはありません。                                                                                                    |                                                                                                    |  |
| 【8】お申込内容をご確認の上、「同意して申し込む」を選択                                                                                                    |                                                                                                    |  |
| ● ケマト電話         ● ケマト電話         ● クマト電話         ● 水田         ● クマト電話         ● 水田         ● 水田         ● × 小田         ● × 小田         ● × 小         < | W198<                                                                                                    |  |

【9】お申込完了です。ログインIDに登録しているメールアドレスにお申込完了メールと チケット受け取り案内メールの2通が届きます。

※お申し込み頂いたチケットによってチケット受取案内メールの配信タイミングは異なります。 ※コンビニ支払いを選択した方は支払い期限までに指定のコンビニエンスストアでお手続きを 完了させてください。

## 

ステップ4:チケットの受け取りを行ってください

#### スマホチケット(モバイルIDチケット)での受取

受取方法を「スマホチケット(モバイルIDチケット)」に選択しお申込をされた場合、発券タイ ミング※が訪れるとチケット受取案内メールが配信されます。下記手順に従ってスマートフォン でチケットを受け取ってください。

【1】登録メールアドレスに届いている、チケット受取案内メールを確認

件名が「《重要》【B.LEAGUEチケット】モバイルIDチケットが発券されました」のメールを確認 してください。

【2】「B.スマチケ」をインストール

メールに「B.スマチケ」インストールURLが掲載されておりますので、掲載リンクからスマート フォン端末にで「B.スマチケ」をインストールしてください。

#### <u>【3】ログインIDでログイン</u>

「B.スマチケ」を立ち上げ、受け取るチケットの申し込みをしたログインIDでログインをしてください。ログイン後、チケットを受け取ることができます。

※試合当日は専用アプリでチケットを表示してください。チケットをスキャンしてご入場いただ きます。

※チケット画面のスクリーンショットではご入場いただけません。複製によるトラブルが発生した場合、主催者及びBリーグチケットは、一切その責任を負いません。

#### 紙チケット(eチケットpdf)での受取

イベント当日は、PDFデータを印刷したチケットのバーコードをスキャンしてご入場いただきます。 スマートフォン、タブレット等でのeチケット表示はバーコード読み取りがうまくいかないことがご ざいますので、プリントアウトして、会場にお持ちください。デバイスでのご提示ではご入場でき ない場合がございます。最初に入場したバーコードが有効です。一度バーコードを認証すると、同 じバーコードでは二度目以降は入場できません。コピーなどをされ、同じバーコードが印刷(携帯含 む)されたものが複数存在した場合、最初にスキャンされたバーコードが有効となり、その後は原本 であっても認証はできません。バーコードのお取扱いには、十分お気をつけください。複製による トラブルが発生した場合、主催者及びBリーグチケットは、一切その責任を負いません。

### < ご自宅等のプリンタで印刷>

メールによるPDF受取

受取方法を「eチケット」に選択しお申込をされた場合、発券タイミング※が訪れるとチケット受取 案内メールが配信されます。下記手順に従ってチケットを受け取ってください。

※お申し込み頂いたチケットによってチケット受取案内メールの配信タイミングは異なります。 ※メールが届かない場合は、こちら(マイチケット)の「チケット印刷」でeチケットの再発行をお こなってください。(チケット購入時にご利用いただいたログインIDでのログインが必要となりま す。)

※2019年8月開催試合は8/15(木)以降にメールが届きます

※2019年9月開催試合は9/1(日)以降にメールが届きます

【1】登録メールアドレスに届いている、チケット受取案内メールを確認する

件名が「【B.LEAGUEチケット】eチケットの送付 |〇〇〇〇」のメールを確認してください。メール にeチケットのPDFファイルが添付されています。

※〇〇〇〇にはクラブ名が記載されます。

【2】添付のPDFファイルをダウンロードする

チケット受取案内メールに添付されているPDFデータがeチケットとなります。(PDFデータには、入場に必要なバーコード、座席番号など大切な情報が入っています)

#### <コンビニエンスストアで印刷>

【1】マイチケットの申込履歴より、該当のイベントをクリックし、「コンビニで印刷」をクリック

【2】ファミリーマートとローソンに設置されているマルチコピー機からチケットを印刷することができます。マルチコピー機の案内に従い、コンビニ印刷ユーザー番号を入力してください。

#### ※コンビニ印刷ユーザー番号が「準備中」と表示されている場合

「準備中」と表示されている場合は、以下の点をご確認ください。

【1】チケット代金の入金がされていない場合

コンビニ支払いを選択し、未払いの場合はコンビニ印刷を利用することができません。 支払い完了後、コンビニ印刷ユーザー番号をご確認ください。

【2】チケット受取メールの配信が来ていない場合

お申し込み頂いたチケットによってチケット受取案内メールの配信タイミングは異なることがご ざいます。配信後、コンビニ印刷を利用するためのコンビニ印刷ユーザー番号が順次表示され、 コンビニ印刷を利用することができます。 配信されるまで、いましばらくお待ちください。

※配信後コンビニ印刷ユーザー番号が表示されない場合は時間を空けてご確認ください。

【3】ネットワークプリントサービスがメンテナンス中の場合

ネットワークプリントサービスがメンテナンス中の場合、「準備中」と表示されます。メンテナ ンス終了後、コンビニ印刷ユーザー番号が表示され、再び印刷ができるようになります。

ー度コンビニ印刷ユーザー番号が表示された後はメンテナンス中でも「準備中」と表示されません、メンテナンス情報をご確認ください。